# Windows10のバージョン確認の要領 (Windows 10 Version 20H2)

◆ Windows のバージョンは、Windows8.1まではあまり気にしなくても構わない存在でした。

しかし、最後の Windows として登場した Windows10 では、"半期チャネル"のアップデートにより、半年ごと に大きな変更が加えられることになり、同じ Windows10 であっても "適用されているアップデート"(=バー ジョン)によって異なるところが多々できています。

Windows10 では「Windows10 バージョン 1903」のようにバージョンとセットで呼ぶことが多くなっており、以前と違ってバージョンを確認する必要性が高くなっています。

- $\diamondsuit$  index  $\diamondsuit$ 
  - 1. [設定]メニューからバージョンを確認する手順
    - 1.1 Windows10 バージョン20H2 (October 2020 Update) の場合
    - 1.2 Windows10 バージョン 2004 (~ May 2020 Update) まで
  - 2. 「Windows のバージョン情報」を呼び出す方法
    - 2.1 「ファイル名を指定して実行」を使う方法
    - 2.2 「**検索ボックス**」を使う方法
    - 2.3 「コマンドプロンプト」を使う方法
    - 2.4 「Windows PowerShell」を使う方法
    - 2.5 「winver.exe」を直接起動する方法
  - 3. Windows10のバージョン一覧

#### 1. [設定]メニューからバージョンを確認する手順

#### 1.1 Windows10 バージョン 20H2 の場合

- (1) スタートボタンをクリック、
- (2)スタートメニューの「設定」をクリック

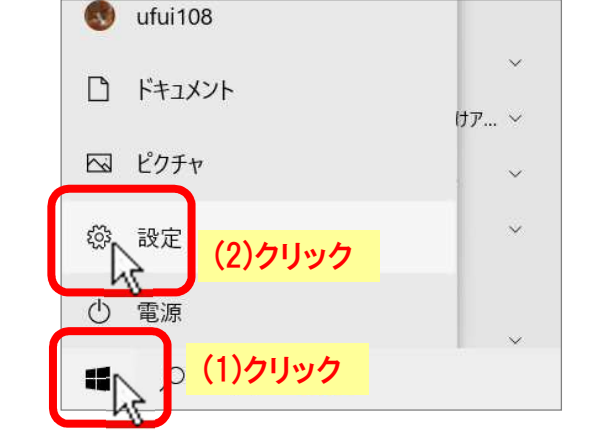

| <b>Windows</b> | の設定 | 画面が開いたら、 |
|----------------|-----|----------|
|----------------|-----|----------|

(3)「システム」をクリック、

| ← 設定                                                                                                    |                                    |                                 | - 🗆 X                                         |
|----------------------------------------------------------------------------------------------------|------------------------------------|---------------------------------|-----------------------------------------------|
|                                                                                                    | Windo                              | ws の設定                          |                                               |
|                                                                                                    | 設定の検索                              | م                               |                                               |
| システム<br>ディスプレイ アンド、通知、電源                                                                                                    | <b>デバイス</b><br>Bluetooth、ブリンター、マウス | 電話<br>Android、iPhone のリンク       | <b>ネットワークとインターネット</b><br>Wi-Fi、機内モード、VPN      |
| [] (3)クリック     『     『     『     『     『     『     『     『     『     『     『     』     、     □     □     □     □     □     □     □     □     □     □     □     □     □     □     □     □     □     □     □     □     □     □     □     □     □     □     □     □     □     □     □     □     □     □     □     □     □     □     □     □     □     □     □     □     □     □     □     □     □     □     □     □     □     □     □     □     □     □     □     □     □     □     □     □     □     □     □     □     □     □     □     □     □     □     □     □     □     □     □     □     □     □     □     □     □     □     □     □     □     □     □     □     □     □     □     □     □     □     □     □     □     □     □     □     □     □     □     □     □     □     □     □     □     □     □     □     □     □     □     □     □     □     □     □     □     □     □     □     □     □     □     □     □     □     □     □     □     □     □     □     □     □     □     □     □     □     □     □     □     □     □     □     □     □     □     □     □     □     □     □     □     □     □     □     □     □     □     □     □     □     □     □     □     □     □     □     □     □     □     □     □     □     □     □     □     □     □     □     □     □     □     □     □     □     □     □     □     □     □     □     □     □     □     □     □     □     □     □     □     □     □     □     □     □     □     □     □     □     □     □     □     □     □     □     □     □     □     □     □     □     □     □     □     □     □     □     □     □     □     □     □     □     □     □     □     □     □     □     □     □     □     □     □     □     □     □     □     □     □     □     □     □     □     □     □     □     □     □     □     □     □     □     □     □     □     □     □     □     □     □     □     □     □     □     □     □     □     □     □     □     □     □     □     □     □     □     □     □     □     □     □     □     □     □     □     □     □     □     □     □     □     □     □     □     □     □     □     □     □    □    □    □    □    □    □ | アプリ<br>アンインストール、既定価、オブション<br>の機能   | アカウント<br>アカウント、メール、同期、職場、家<br>族 | <ul> <li>時刻と言語</li> <li>音声認識、地域、日付</li> </ul> |

「システム」の画面に変わったら、

- (4) 左側メニューの「詳細情報」をクリック、
- (5) 右側の下の方の「Windows の仕様」項にバージョン情報が表示されます。

| ← 設定               |                                                                                                    | - |  | × |
|--------------------|----------------------------------------------------------------------------------------------------|---|--|---|
| ☆ ホ−ム              | 詳細情報                                                                                                    |   |  |   |
| 設定の検索 🔎            | <ul> <li>システムの種類 64 ビット オペレーティング システム、x64 ペース プロセッサ</li> <li>ペンとタッチ このディスプレイでは、ペン入力とタッチ入力は利用できま</li> </ul> |   |  |   |
| システム               | せん                                                                                                    |   |  |   |
| □∂ タブレット           | שב"-                                                                                                    |   |  |   |
| 昌十 マルチタスク          | Cの PC の名前を変更 (5)バージョン情報                                                                                    |   |  |   |
| 回 この PC へのプロジェクション | Windows の仕様                                                                                                |   |  |   |
| 🎗 共有エクスペリエンス       | エディション Windows 10 Home<br>パージョン 20H2                                                                       |   |  |   |
| 🕆 クリップボード          | インストール日 2020/10/03<br>OS ビルド 19042.630                                                                     |   |  |   |
| ゞ リモート デスクトップ      | エクスペリエンス Windows Feature Experience Pack 120.2212.31.0                                                     |   |  |   |
| ① 詳細情報             | שצ-                                                                                                    |   |  |   |
| <u>(4)クリック</u>     | プロダクト キーの変更または Windows のエディションをアップグレード                                                                     |   |  |   |

# 1.2 Windows10 バージョン2004 まで

(1) スタートボタンをクリック、

(2)スタートメニューの「設定」をクリック

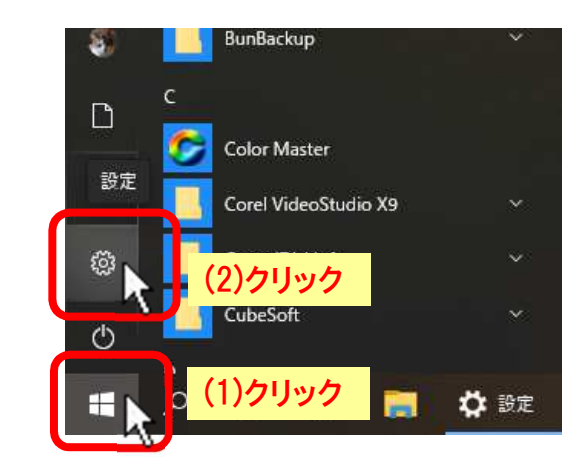

「Windows の設定」画面が開いたら、

(3)「**システム**」をクリック、

| ← 設定                                    |                                      |   |                                         |        |                                        |          | – 🗆 X                                       |
|-----------------------------------------|--------------------------------------|---|-----------------------------------------|--------|----------------------------------------|----------|---------------------------------------------|
|                                         |                                      |   | Window                                  | vs の設け | Ē                                      |          |                                             |
|                                         |                                      |   | 設定の検索                                   |        | Ŕ                                      |          |                                             |
| 고 9<br>デ                                | <b>ステム</b><br>(スプレー・フンド、通知、電源        |   | <b>デバイス</b><br>Bluetooth、プリンター、マウス      |        | 電話<br>Android, iPhone のリンク             |          | <b>ネットワークとインターネット</b><br>Wi-Fi、機内モード、VPN    |
| <b>译</b> 個                              | L (3)クリック                            |   | <b>アプリ</b><br>アンインストール、既定値、オブション<br>の機能 | 8      | <b>アカウント</b><br>アカウント、メール、同期、職場、家<br>族 | Qp<br>Ap | 時刻と言語<br>音声認識、地域、日付                         |
| 8 5 5 5 5 5 5 5 5 5 5 5 5 5 5 5 5 5 5 5 | ーム<br>ーム バー、キャブチャ、ブロードキャス<br>ゲーム モード | Ģ | 簡単操作<br>ナレーター、拡大鏡、ハイコントラスト              | Q      | <b>検索</b><br>マイファイル、アクセス許可の検索          | 0        | <b>Cortana</b><br>Cortana の言語、アクセス許可、通<br>知 |

「システム」の画面に変わったら、

- (4) 左側メニューの「**バージョン情報**」をクリック、
- (5) 右側の下の方の「Windows の仕様」項にバージョン情報が表示されます。

| ← 設定                                                                                                   |                                                                                                    |  | × |
|----------------------------------------------------------------------------------------------------|----------------------------------------------------------------------------------------------------|--|---|
| <ul> <li>☆ ホーム</li> <li>設定の検索</li> <li>システム</li> <li>ロ: マルチタスク</li> <li>ロ: この PC へのプロジェクション</li> </ul> | バージョン情報<br>>ロフラフトロ 00550-00000-00000-AA4445<br>システムの種類 64 ビット オペレーティング システム、x64 ベース ブロセッサ<br>ペンとタッチ このディスブレイでは、ペン入力とタッチ入力は利用できま<br>せん<br>この PC の名前を変更 |  |   |
| X 共有エクスペリエンス                                                                                           | Windows の仕様                                                                                                    |  |   |
| ら クリップボード                                                                                              | エディション Windows 10 Pro (5)バー・ジョン/情報                                                                                                    |  |   |
| ゞ リモート デスクトップ                                                                                          | バージョン 1903 (CO/パーンコン IH HK<br>インストール日 2019/06/16                                                                                                    |  |   |
| ① バージシン情報                                                                                              | OS ビルド 18362.175<br>プロナノト + の変更なたは Windows のエフィションをアップグレード                                                                                            |  |   |
| 、<br>(4)クリック                                                                                           | サービスに適用される Microsoft サービス規約を読む<br>マイクロソフト ソフトウェア ライセンス条項を読む                                                                                           |  |   |

# 2.「Windows のバージョン情報」を呼び出す方法

「winver.exe」アプリケーションを実行し て「Windows のバージョン情報」ダイアロ グボックスを呼び出して確認する方法で す。

2.1~2.5 いずれの操作でも「Windows のバ ージョン情報」ダイアログボックスが表示 されます。

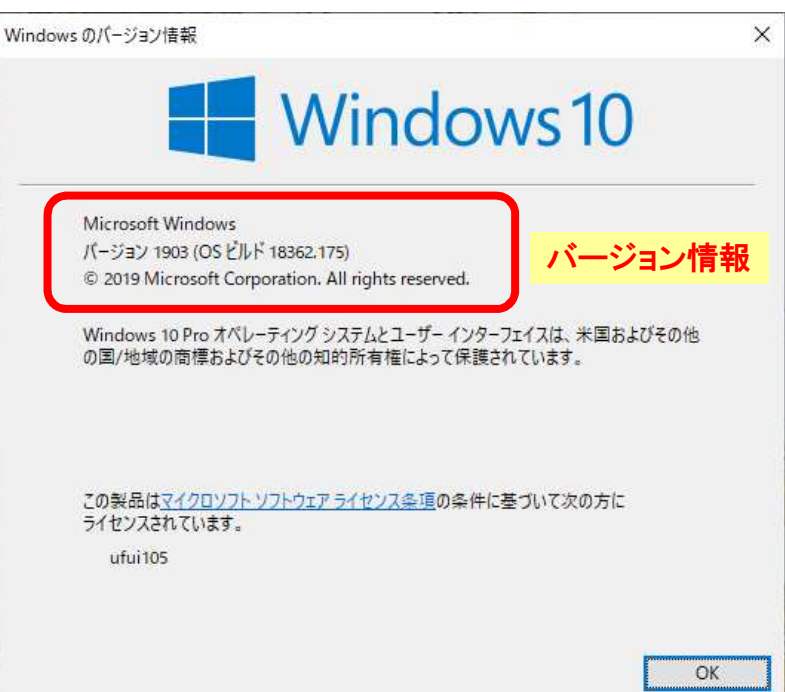

# 2.1 「ファイル名を指定して実行」を使う方法

(1)スタートボタンをクリック、

(2) スタートメニューの「Windows システムツール」をクリック、

展開した「Windows システムツール」の中から、 (3)「ファイル名を指定して実行」をクリックします。

#### または、

(1)スタートボタンを右クリック、

出てきたショートカットメニューから、 (3)「**ファイル名を指定して実行**」をクリックします。

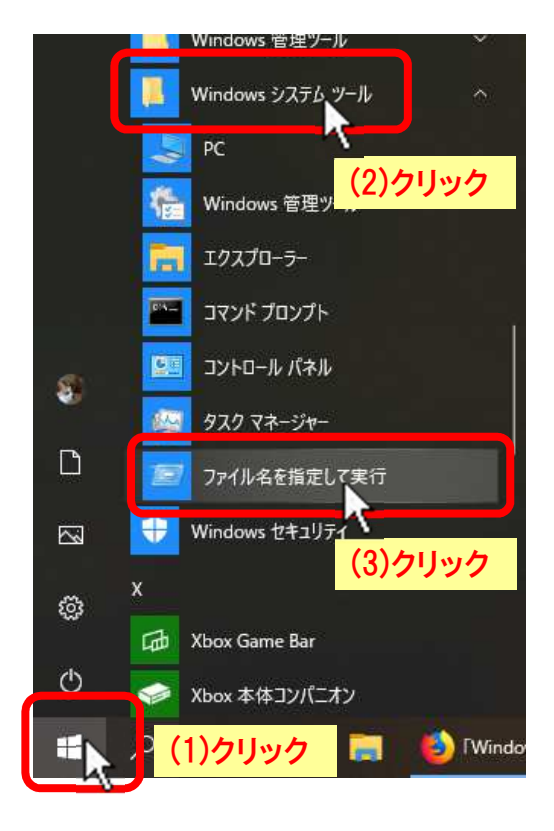

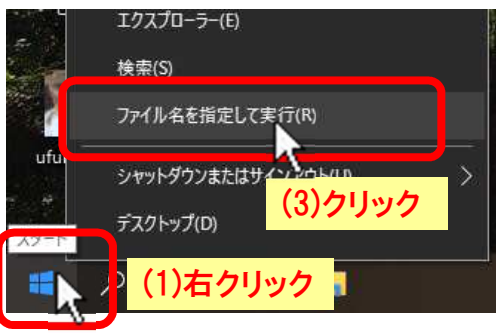

「ファイル名を指定して実行」のダイアログボックスが出たら、

- (4) 名前(0): ボックスに「winver」を入力し、
- (5) **[OK]** ボタンをクリックします。
- (6)「Windows のバージョン情報」ダイアログボックス(前出)が表示されます。

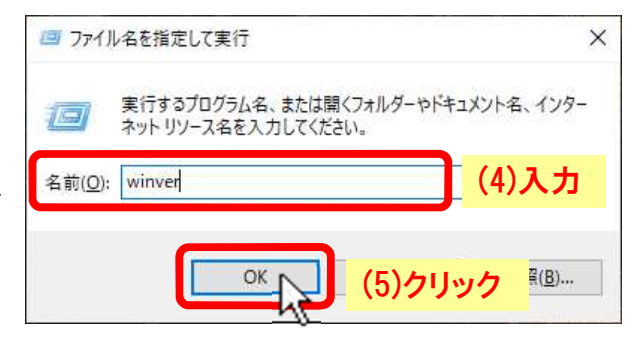

### 2.2 「検索ボックス」を使う方法

- (1)「ここに入力して検索」(<sup>2</sup>)をクリッ クして、
- (2)検索ボックスに "winver" を入力して、[Enter]キーを押す。

(3)「Windows のバージョン情報」ダイアロ グボックス(前出)が表示されます。

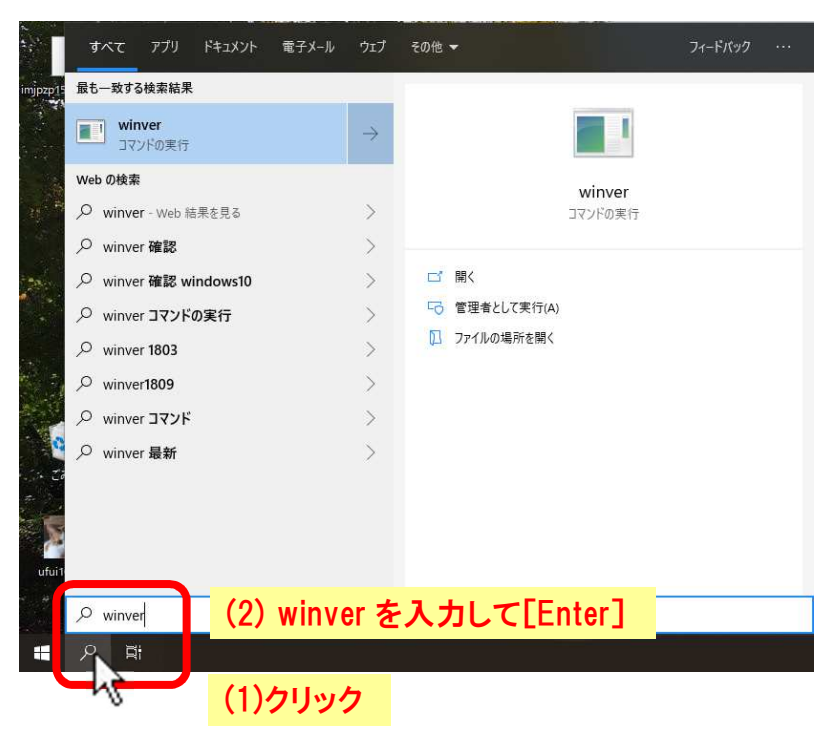

### 2.3 「コマンドプロンプト」を使う方法

(1) スタートボタンをクリック、

(2) スタートメニューの「Windows システムツール」をクリック、

展開した「Windows システムツール」の中から、 (3)「コマンド プロンプト」をクリックします。

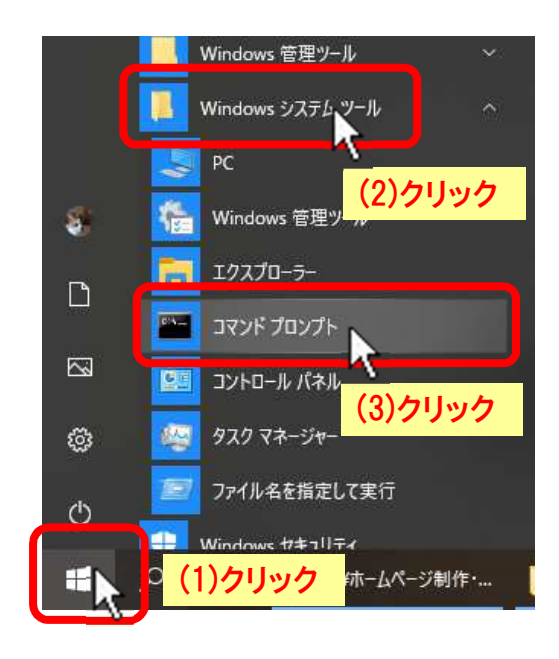

「コマンドプロンプト」ウィンドウが表示されたら、

- (4) コマンドラインに "winver" を入力して [Enter] を押します。
- (5)「Windows のバージョン情報」ダイアログボックス(前出)が表示されます。

|   | × | _ |                                  | ביער איד איד איד איד איד איד איד איד                                   |
|---|---|---|----------------------------------|------------------------------------------------------------------------|
| ^ |   |   | 8362.239]<br>Il rights reserved. | Microsoft Windows [Version 10.0.1<br>(c) 2019 Microsoft Corporation. ∤ |
|   |   |   | (4) winver を入力して [Enter]         | C:¥Users¥ufui105>winver_                                               |
|   |   |   |                                  |                                                                        |
|   |   |   |                                  |                                                                        |
|   |   |   |                                  |                                                                        |
|   |   |   | (4) winver を入力して [Enter]         | C:¥Users¥ufui105>winver <b>_</b>                                       |

### 2.4 「Windows PowerShell」を使う方法

- (1) スタートボタンをクリック、
- (2)スタートメニューの「Windows PowerShell」をクリック、
- 展開した「Windows PowerShell」の中から、
- (3) 「Windows PowerShell」をクリックします。

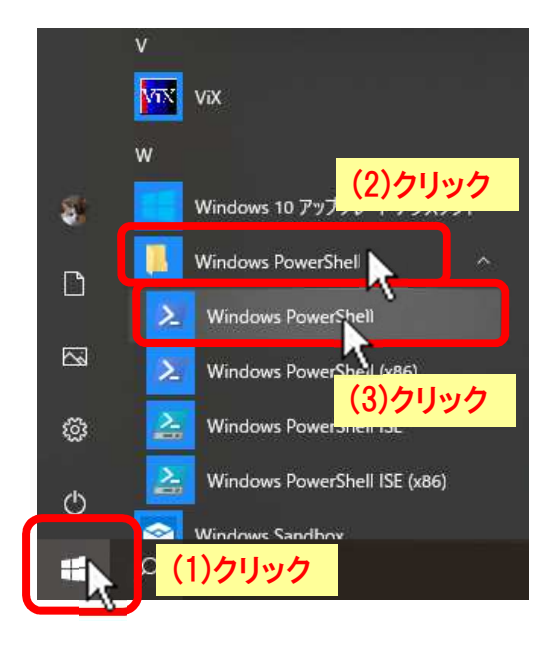

「Windows PowerShell」ウィンドウが表示されたら、

- (4) コマンドラインに "winver" を入力して [Enter] を押します。
- (5)「Windows のバージョン情報」ダイアログボックス(前出)が表示されます。

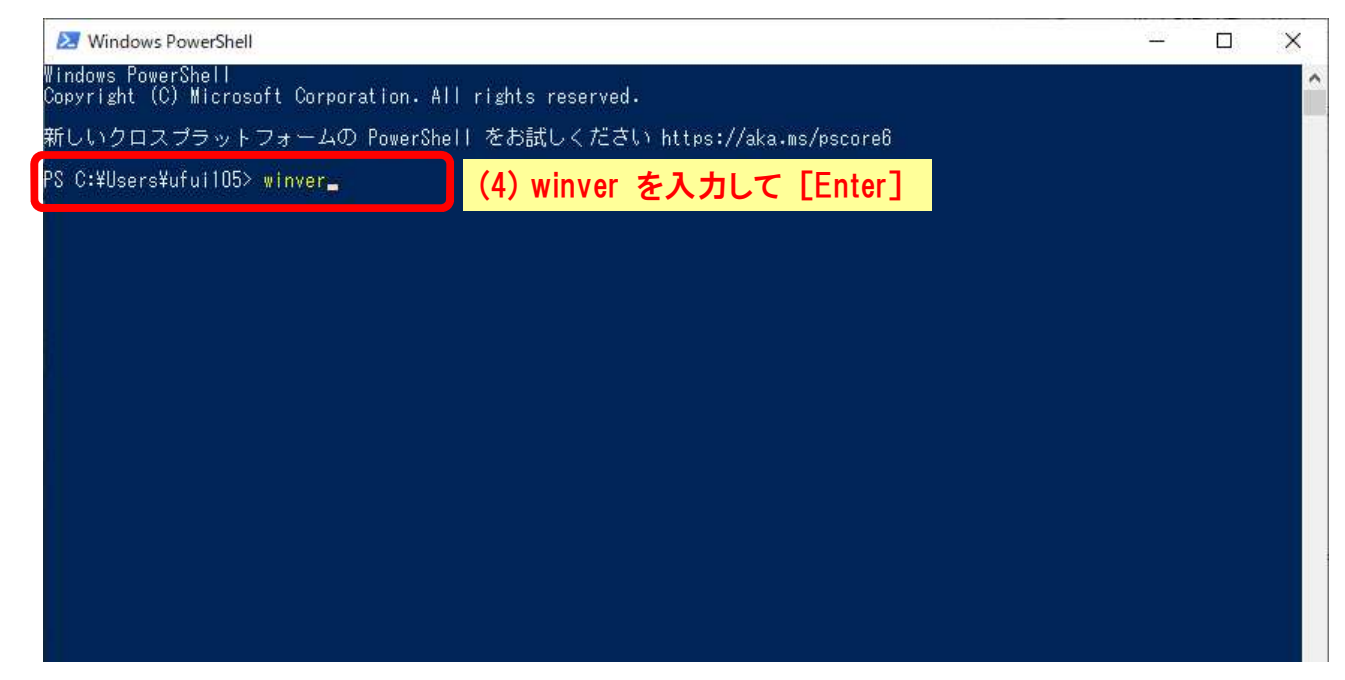

## 2.5 「winver.exe」を直接起動する方法

(1)タスクバーの「エクスプローラー」アイコンをクリックします。

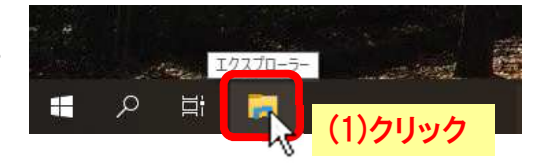

開いたエクスプローラー (File Explorer) のフォルダーツリーの

- (2) Windows(C:)を展開(>をクリック)、
- (3) Windows を展開(>をクリック)、
- (4) **System32** をクリック、
- (5) 右側ファイル一覧の winver.exe をダブルクリックする。
- (6)「Windows のバージョン情報」ダイアログボックス(前出)が表示されます。

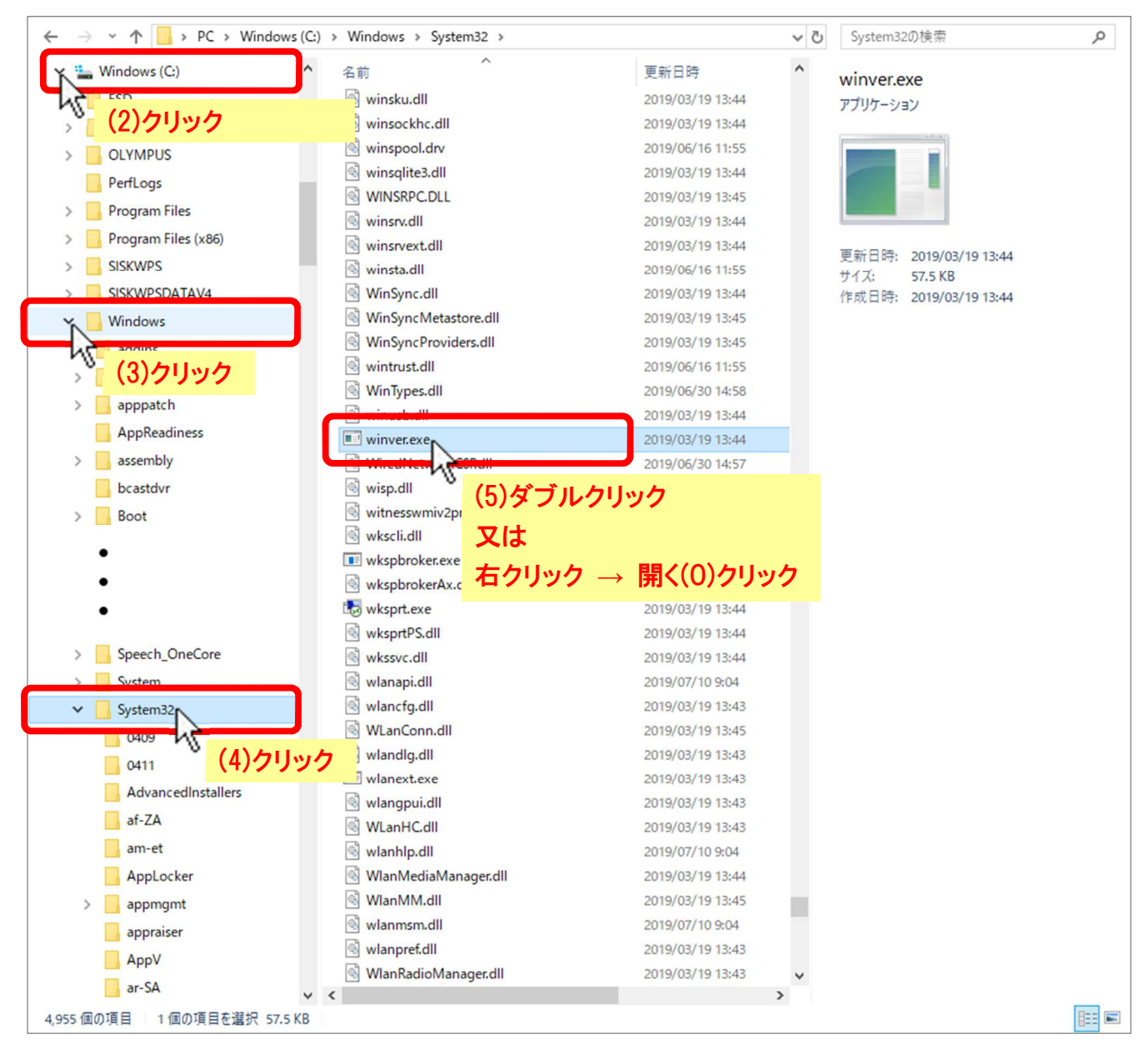

# 3. Windows10 のバージョン一覧

| バージョン | OSビルド          | コードネーム      | リリース日      | 別名                              |
|-------|----------------|-------------|------------|---------------------------------|
| 20H2  | 19042          | 20H2        | 2020/10/20 | Windows 10 October 2020 Update  |
|       | (10. 0. 19042) | (20H2)      |            |                                 |
| 2004  | 19041          | 20H1        | 2020/05/27 | Windows 10 May 2020 Update      |
|       | (10. 0. 19041) | (20H1)      |            |                                 |
| 1909  | 18363          | 19H2        | 2019/11/12 | Windows 10 November 2019 Update |
|       | (10. 0. 18363) | (19H2)      |            |                                 |
| 1903  | 18362          | 19H1        | 2019/05/21 | Windows 10 May 2019 Update      |
|       | (10. 0. 18362) | (19H1)      |            |                                 |
| 1809  | 17763          | Redstone 5  | 2018/11/13 | Windows 10 October 2018 Update  |
|       | (10. 0. 17763) | (RS5)       |            |                                 |
| 1803  | 17134          | Redstone 4  | 2018/04/30 | Windows 10 April 2018 Update    |
|       | (10. 0. 17134) | (RS4)       |            |                                 |
| 1709  | 16299          | Redstone 3  | 2017/10/17 | Windows 10 Fall Creators Update |
|       | (10. 0. 16299) | (RS3)       |            |                                 |
| 1703  | 15063          | Redstone 2  | 2017/04/11 | Windows 10 Creators Update      |
|       | (10. 0. 15063) | (RS2)       |            |                                 |
| 1607  | 14393          | Redstone 1  | 2016/08/02 | Windows 10 Anniversary Update   |
|       | (10. 0. 14393) | (RS1)       |            |                                 |
| 1511  | 10586          | Threshold 2 | 2015/11/12 | Windows 10 November Update      |
|       | (10. 0. 10586) | (TH2)       |            |                                 |
| 1507  | 10240          | Threshold 1 | 2015/07/29 | Released in July 2015           |
|       | (10. 0. 10240) | (TH1)       |            |                                 |